## Introduction

Nous vous remercions d'avoir acheté le CATEYE V2c.

Le V2c est un compteur ultra-performant pour les cyclistes qui souhaitent s'entraîner de façon intensive et analyser leurs résultats.

La technologie numérique sans fil à la fréquence de 2,4GHz, identique à celle utilisée pour les réseaux sans fil, sert au capteur de vitesse intégré vitesse/cadence. Cette technologie élimine quasiment toute interférence de bruits externes et de brouillage avec d'autres appareils sans fil et qui vous permet de rouler sans soucis.

Lisez attentivement ce mode d'emploi afin de bien comprendre les fonctions du compteur avant de l'utiliser.

Conservez-le dans un endroit sûr afin de pouvoir vous y reporter ultérieurement.

#### Important

- Respectez toujours les sections marquées d'un " Avertissement !!!".
- Aucune partie de ce manuel ne peut être reproduite ou diffusée sans l'autorisation écrite préalable de CatEye Co., Ltd.
- · Le contenu et les illustrations de ce manuel sont susceptibles d'être modifiés sans préavis.
- Si vous avez des questions ou problèmes concernant ce manuel, veuillez contacter CatEye à l'adresse suivante : www.cateye.com.

## A propos des manuels

#### Installation et opération élémentaires

Veuillez vous référer à ce chapitre pour l'installation du compteur sur le vélo, les préparatifs du compteur et le fonctionnement élémentaire de l'appareil.

- 1. Installation du compteur sur le vélo ...... Voir page 6-8
- 2. Préparatifs du compteur ..... Voir page 9-14
- 3. Fonctionnement élémentaire du compteur ...... Voir page 15-16

#### Ecran de mesure

Veuillez vous y référer pour connaître les différentes fonctions du compteur.

• Ecran de mesure ...... Voir page 17-21

#### Suivi des résultats

Veuillez vous y référer pour contrôler et gérer les données enregistrées.

### Changement de la configuration du compteur

Veuillez vous y référer pour changer let contrôler les différents éléments du menu. • Changement de la configuration du compteur .... Voir page 22-33

### Utilisation avancée

| <ul> <li>Enregistrement des résultats par tour et par temps de passage</li> </ul>        |
|------------------------------------------------------------------------------------------|
|                                                                                          |
| • Entraînement avec la zone de cadence cible Voir page 34 "Utilisation de la zone cible" |

## Table des matières

| Introduction 1                            |
|-------------------------------------------|
| A propos des manuels                      |
| Itilication corrects du CatEve V2c 2      |
| Description du comptour et de coc         |
| composante                                |
| Comptaints                                |
| 4                                         |
| Accessoires                               |
| Affichage sur l'ecran                     |
| Installation du compteur sur le velo 6    |
| 1. Fixez le support sur la potence ou sur |
| le guidon                                 |
| 2. Fixez le capteur de vitesse et         |
| l'aimant                                  |
| 3. Extraction/Mise en place du            |
| Compteur                                  |
| Preparatilis du compleur                  |
| Retrait du feuillet isolant               |
| 1. Formatage/Redemarrage 10               |
| 2. Réglage date/heure 11                  |
| 3. Entrée de la circonférence des         |
| pneus 12                                  |
| 4. Réglage de l'ID des capteurs           |
| 5. Sélection de l'unité de vitesse 14     |
| 6. Test de fonctionnement 14              |
| Statut du signal du capteur14             |
| Fonctionnement élémentaire du             |
| compteur 15                               |
| Fonctions de l'écran de mesure 15         |
| Démarrage/Arrêt des mesures               |
| Rétro-éclairage 16                        |
| Réinitialisation des mesures16            |
| Fonction économie d'énergie16             |
| Ecran de mesure 17                        |
| Parties supérieure et centrale de         |
| l'écran 17                                |
| Partie inférieure de l'écran 18           |
| Fonction d'allure19                       |
| Fonction de tour 19                       |
| Distance compte à rebours                 |

| Zone de cadence cible 21                        |
|-------------------------------------------------|
| Changement de la configuration du               |
| compteur 22                                     |
| Vue des fichiers (FILE VIEW)                    |
| Réglage heure/date (CLOCK.DATE) 27              |
| Sélection de la roue et circonférence           |
| des pneus (WHEEL) 28                            |
| Recherche de l'ID des capteurs                  |
| (SEnSOR-ID)                                     |
| Réglage de l'unité de mesure ( <b>UnIT</b> ) 30 |
| Entrée manuelle de la distance totale           |
| ( <b>ODO InPUT</b> ) 30                         |
| Activation du mode auto                         |
| (AUTO MODE) 31                                  |
| Réglage de la distance du compte à              |
| rebours ( <b>C.D.DST→</b> ) 31                  |
| Activation du son ( <b>SOUnD</b> ) 32           |
| Réglage de la zone de cadence cible             |
| (CDC.ZOnE) 33                                   |
| Utilisation de la zone cible                    |
| Dépannage35                                     |
| Problème d'affichage35                          |
| Problème de fonctionnement                      |
| Remplacement des piles 37                       |
| Compteur                                        |
| Capteur de vitesse 37                           |
| Entretien                                       |
| Accessoires de rechange 38                      |
| Caractéristiques techniques                     |
| Enregistrement 40                               |
| Garantie limitée 40                             |
|                                                 |
|                                                 |

## Utilisation correcte du CatEye V2c

Respectez les instructions suivantes pour une utilisation en toute sécurité.

#### Signification des icônes du manuel :

| Avertissement !!! | : Les chapitres marqués de cette icône sont essentiels pour une utilisa-                               |
|-------------------|----------------------------------------------------------------------------------------------------|
|                   | tion de l'appareil en toute sécurité. Veillez à respecter ces instructions                             |
| Précaution :      | Remarques concernant les précautions importantes liées à l'utilisation<br>et au fonctionnement du V2c. |
| *                 | Des astuces utiles sont mises en valeur par des astérisques.                                           |

### Avertissement !!! :

- Ne pas laisser les piles à portée des enfants. Mettre les piles au rebut conformément à la loi en vigueur.
- En cas d'ingestion d'une pile, consultez un médecin immédiatement.

### **Précaution :**

- Vérifiez régulièrement la position des aimants et des capteurs de vitesse/cadence et assurez-vous qu'ils sont bien fixés. Resserrez-les fermement s'il y a du jeu.
- Ne pas exposer l'unité principale / le capteur sans fil à la lumière du soleil pendant de longues périodes.
- Ne pas démonter le compteur, ni le capteur de vitesse.
- Ne pas exposer le compteur ou le capteur de vitesse à un choc important; faites également attention à ce qu'ils ne tombent pas.
- Ne pas utiliser de solvant ou d'alcool pour nettoyer l'appareil.
- A cause de la nature des écrans à cristaux liquides, les lunettes de soleil à verres polarisants risquent de limiter la visibilité.

### Système numérique sans fil 2,4GHz

La technologie de communication numérique à la fréquence de 2,4GHz, utilisée pour les réseaux sans fil, sert au capteur de vitesse intégré vitesse/cadence. Cette technologie élimine quasiment toute interférence de bruits externe et de brouillage avec d'autres appareils sans fil, et vous permet d'enregistrer des données d'une très grande fiabilité. Dans de rares occasions cependant, certains objets ou lieux peuvent générer des ondes électromagnétiques puissantes et des interférences, ce qui pourrait fausser les mesures :

- Téléviseurs, PC, radios, moteurs, ou si vous vous trouvez dans une voiture ou un train.
- Aux passages à niveau ou à proximité de voies de chemins de fer, aux environs de stations émettrices de télévision ou de radar.
- Autres ordinateurs sans fil ou lumières à commande numérique.

## Description du compteur et de ses composants

#### Compteur

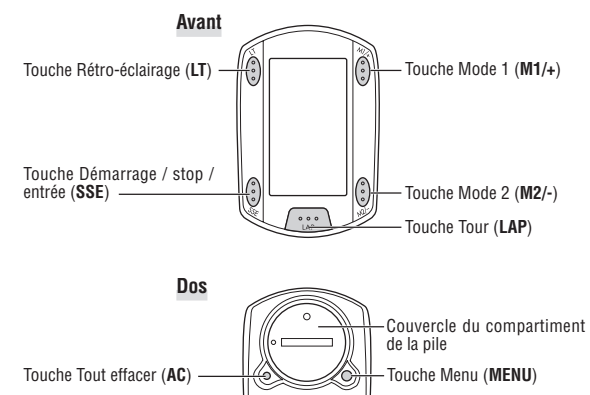

### Accessoires

Support / Bracelet du support

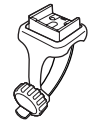

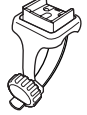

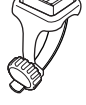

Aimant de roue

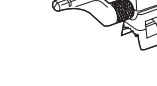

Aimant de cadence

Ø

Capteur de vitesse

(SPEED/CADENCE)

Attaches en nylon

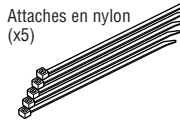

Patte caoutchouc du support

## Affichage sur l'écran

3 : Signal du capteur de vitesse Indique le statut du signal du capteur de vitesse. (page 14)

#### 4 : Alarme

S'allume lorsque l'alarme sonore CDC est activée.

(A) (B) : Sélection de la roue Affiche la roue actuellement sélectionnée.

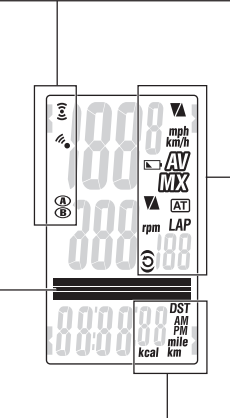

Affichage de points Affiche principalement la description des modes pour les valeurs affichées iuste en-dessous.

## sur la partie inférieure de l'écran

Icône/unité des don-

nées sélectionnées

S'affiche en même

données affichées

temps que les

#### Navigation des touches

Les touches actives lors de la configuration du compteur ou sur l'écran de menu clianotent.

### Flèche d'allure

Les flèches d'allure indiquent si la vitesse actuelle est supérieure (A) ou inférieure (▼) à la vitesse movenne.

#### km/h mph : Unité de vitesse

Clianote lorsau'une mesure de vitesse est en cours

#### • : Témoin de charge de la pile

S'allume lorsque la capacité de la pile du compteur faiblit.

#### $\Delta V$ : Affichage de la movenne

S'allume pour indiguer que la vitesse et la cadence affichées correspondent à des valeurs movennes.

#### MX : Affichage de la valeur maximale

S'allume pour indiquer que la vitesse et la cadence affichées correspondent à des valeurs maximales

#### Flèche d'allure de cadence

Les flèches d'allure indiquent si la cadence actuelle est supérieure (▲) ou inférieure (♥) à la cadence moyenne.

### rpm : Unité de cadence

#### AT : Mode auto

S'allume lorsque la fonction de mode auto est activée.

#### I AP : Icône de tour

S'allume lorsque les données par tour sont affichées.

### O : Signal du capteur de cadence

Indique le statut du signal du capteur de cadence. (page 14)

### 🕤 : Zone cible

S'allume lorsque la zone cible est activée et cliqnote en cas de sortie de la zone.

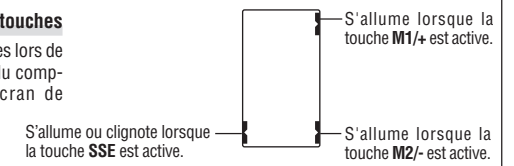

## Installation du compteur sur le vélo

## 1. Fixez le support sur la potence ou sur le guidon

Le support Flex Tight  ${}^{\rm TM}$  peut être fixé soit à la potence, soit au guidon, en fonction de la configuration du support et du bracelet.

#### Précaution :

Serrez le cadran du bracelet à la main uniquement. Un serrage excessif risque d'endommager le filetage des vis.

### Fixation du support Flex Tight ™ à la potence

\* Fixez le support en positionnant le côté ouvert à droite.

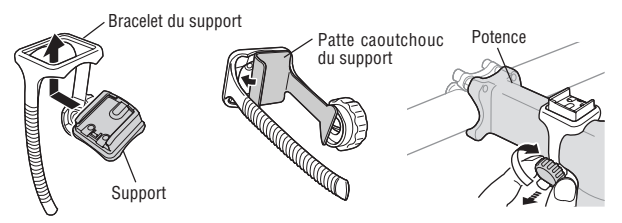

### Fixation du support Flex Tight ™ au guidon

\* Fixez le support en positionnant le côté ouvert à droite.

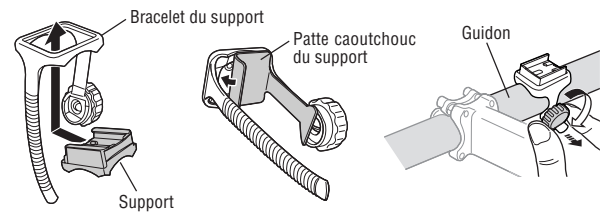

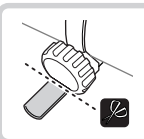

Coupez la partie du bracelet qui dépasse à l'aide de ciseaux.

#### Précaution :

Arrondissez l'extrémité coupée du bracelet afin de ne pas vous blesser.

### 2. Fixez le capteur de vitesse et l'aimant

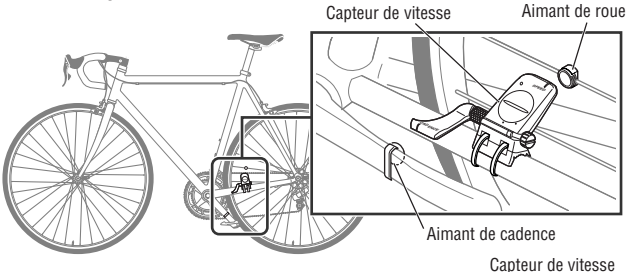

### 2-1. Serrez provisoirement le capteur de vitesse

Placez le capteur de vitesse sur le hauban arrière gauche comme indiqué ci-dessus, et fixez-le sans serrer à l'aide d'attaches en nylon.

\* Ne pas encore serrer entièrement les attaches en nylon. Une fois l'attache en nylon serrée, elle ne peut plus être retirée.

Attaches en nylon

### 2-2. Fixez l'aimant

- Desserrez les vis d'arrêt du côté marqué SPEED et du côté marqué CADENCE du capteur de vitesse et positionnez le capteur à l'angle correspondant à l'illustration ci-contre.
- Serrez provisoirement l'aimant de roue sur le rayon de façon à ce qu'il soit positionné en face de la zone surveillée par le capteur du côté SPEED.
- Serrez provisoirement l'aimant de cadence à l'intérieur du pédalier à l'aide d'attaches en nylon, de façon à ce qu'il soit positionné en face de la zone surveillée par le capteur du côté CADENCE.
- \* Si le capteur de vitesse n'est pas positionné correctement par rapport aux deux aimants (aux étapes 2 et 3), déplacez le capteur de vitesse d'avant en arrière afin de le positionner correctement.

Après avoir délacé le capteur de vitesse, réglez sa position de façon à ce que les deux aimants se trouvent chacun face à la zone surveillée par le capteur correspondant.

4. Après le réglage, serrez fermement les attaches en nylon pour fixer le capteur de vitesse.

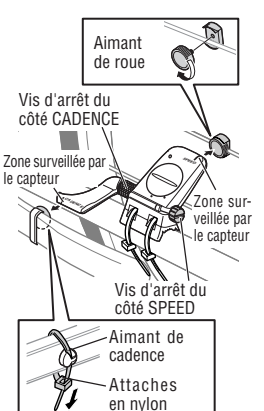

### 2-3. Réglez la distance de l'aimant

- 1. Réglez la distance entre l'aimant de roue et le côté SPEED du capteur de vitesse afin qu'elle soit d'environ 3 mm. Une fois le réglage effectué, serrez la vis d'arrêt du côté SPEED.
- 2. Réglez la distance entre l'aimant de cadence et le côté CADENCE du capteur de vitesse afin qu'elle soit d'environ 3 mm. Une fois le réglage effectué, serrez la vis d'arrêt du côté CADENCE

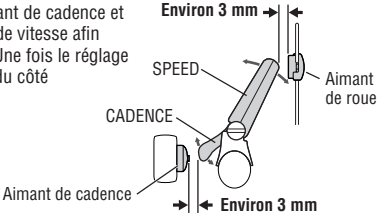

#### 2-4. Serrage des différents composants

Serrez fermement le capteur de vitesse, la vis d'arrêt et l'aimant, et vérifiez le bon état des fixations

\* Si les pédales sont équipées d'axes en acier, l'aimant de cadence peut être placé à l'extrémité de l'axe de pédale afin de prendre moins de place. Veillez à retirer l'adhésif double-face de l'aimant lors de cette opération.

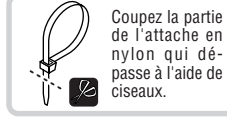

### 3. Extraction/Mise en place du compteur

#### Précaution :

Tenez fermement le compteur lorsque vous le retirez pour ne pas risquer de le faire tomber.

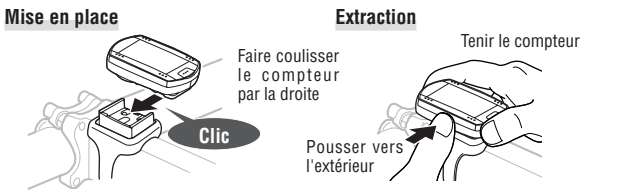

## Préparatifs du compteur

Les éléments essentiels du compteur doivent être paramétrés avant son utilisation.

#### Retrait du feuillet isolant

Avant la première utilisation de l'appareil, ouvrez le couvercle de la pile et retirez le feuillet isolant.

\* Après avoir retiré le feuillet isolant, remettez le couvercle de la pile en place.

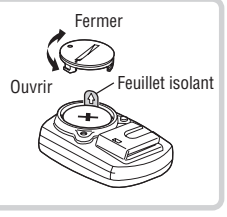

### Déroulement de la configuration

Il existe 2 types de configuration :

Formatage : A l'achat ou pour tout réinitialiser aux valeurs par défaut.

• Redémarrage : Lorsque vous remplacez les piles ou gu'une erreur s'affiche.

Le déroulement de la configuration diffère pour chaque type.

| Formatage :                          | Redémarrage :                                                                                | Au redémarrage, les données<br>suivantes sont conservées                                                                                                    |
|--------------------------------------|----------------------------------------------------------------------------------------------|----------------------------------------------------------------------------------------------------|
| Formatage                            | Redémarrage                                                                                  | Ecran de mesure                                                                                                    |
| Páglago dato/bauro                   |                                                                                              | Durée totale<br>Distance totale                                                                                                    |
| neglage date/fieure                  | Reglage date/lieure                                                                          | Ecran de menu                                                                                                    |
| Entrée de la circonférence des pneus | * La date à laquelle vous<br>effectuez effectué le re-<br>démarrage s'affiche en<br>premier. | Fichiers de données sauve-<br>gardés<br>Format de l'heure<br>Date<br>Circonférence des pneus et<br>sélection de la roue<br>Unité de vitesse<br>ID des capteurs<br>Mode auto<br>Distance compte à rebours |
| Ecran de n                           | nesure                                                                                       | Son                                                                                                    |
|                                      |                                                                                              | Reglage de la zone cible                                                                                                    |

En cas d'erreur ou d'affichage de "ID-ERROR" pendant la configuration initiale, continuez toutes les étapes de la configuration et effectuez ensuite les corrections dans les écrans de menu. (page 22)

### 1. Formatage/Redémarrage

Formatage (A l'achat ou pour tout réinitialiser aux valeurs par défaut.)

Précaution: Toutes les données sont réinitialisées aux valeurs par défaut et effacées.

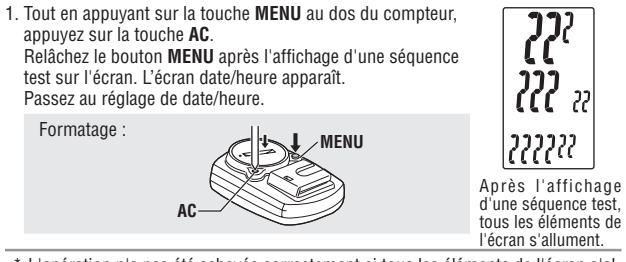

\* L'opération n'a pas été achevée correctement si tous les éléments de l'écran s'allument sans affichage de séguence test. Recommencez le formatage.

Redémarrage (Lorsque vous remplacez les piles ou qu'une erreur s'affiche.)

1. Appuvez sur la touche AC au dos du compteur. Tous les éléments de l'écran s'allument pendant une seconde, puis l'écran de réglage date/heure apparaît. Passez au réglage de date/heure.

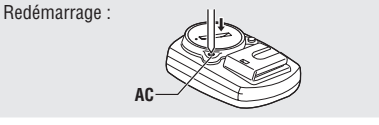

\* La plupart des réglages et des fichiers de données sauvegardés sont conservés pour le redémarrage (voir tableau page 9).

Tous les éléments de

l'écran s'allument (pen-

dant une seconde).

### 2. Réglage date/heure

#### Réglez la date et l'heure.

1. Sélectionnez le format d'affichage de la date.

Sélectionnez le format d'affichage de la date parmi "YY/MM/ DD" (AA/MM/JJ) "MM/DD/YY" (MM/JJ/AA) et "DD/MM/YY" (JJ/MM/AA) à l'aide des touches M1/+ et M2/- et confirmez votre sélection avec la touche SSE.

hangez l'affichage : M1/+ M2/- (ou) Confirmez :

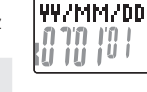

1111 88

2. Entrez l'"Année". le "Mois" et le "Jour." Entrez l'"Année". le "Mois" et le "Jour" à l'aide des touches M1/+ et M2/- dans l'ordre d'affichage sélectionné à l'étape 1 et confirmez avec la touche SSE Entrez les 2 derniers chiffres de l'année

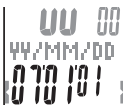

Augmenter/diminuer : M1/+ (ou) Confirmez :

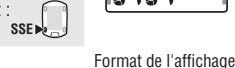

SSE >

SSE .

Confirmez :

3. Sélectionnez le format d'affichage de l'heure. Sélectionnez "24h (24 heures)" ou "12h (12 heures)" à l'aide des touches M1/+ et M2/- et confirmez avec la touche SSE.

24h ↔ 12h: 🕅 M1/+

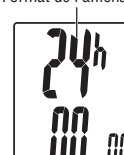

4. Entrez l'"Heure" et les "Minutes."

Entrez l'"Heure" à l'aide des touches M1/+ et M2/-, confirmez avec la touche SSE, puis entrez les "Minutes" de la même facon.

Augmenter/diminuer : M1/+ (ou) Confirmez : SSE 🜬

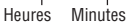

5. Après avoir réglé la date et l'heure, appuyez sur la touche MENU pour passer au réglage de l'élément suivant.

Formatage : Vers l'écran d'"Entrée de la circonférence des pneus" ci-dessous Redémarrage : Vers l'écran de mesure, puis prêt à l'emploi

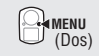

### 3. Entrée de la circonférence des pneus

Entrez la circonférence des pneus du vélo en millimètres.

1. Entrez les 2 derniers chiffres de la circonférence des pneus. Entrez les chiffres à l'aide des touches **M1/+** et **M2/-** et déplacez les chiffres avec la touche **SSE**. Entrez ensuite les 2 premiers chiffres de la même façon.

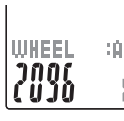

Augmenter/diminuer : [] M1/+ (ou) Déplacez les chiffres :

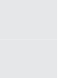

 Lorsque vous avez terminé, appuyez sur la touche MENU pour passer à l'étape "Réglage de l'ID des capteurs" ci-dessous.

Vers "Réglage de l'ID des capteurs" : QAMENU (Dos)

#### Circonférence des pneus

Vous pouvez trouver la circonférence (L) de vos pneus en fonction de leur taille dans le tableau ci-dessous ou mesurer la circonférence directement (L) sur votre vélo.

#### Comment mesurer la circonférence (L) des pneus

Effectuez un tour de roue pour obtenir une mesure plus précise. Gonflez les pneus à la bonne pression et placez l'embout de la valve en bas. Marquez le point au sol et effectuez une révolution exacte de la roue en ligne droite lorsque le cycliste se trouve sur le vélo (jusqu'à ce que la valve se trouve à nouveau en bas). Marquez l'emplacement de la valve et mesurez la distance en millimétres.

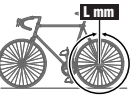

\* Utilisez le tableau des circonférences des pneus ci-dessous à titre de référence.

| Taille du pneu     | L (mm) | Taille du pneu | L (mm) | Taille du pneu | L (mm) |
|--------------------|--------|----------------|--------|----------------|--------|
| 12 x 1.75          | 935    | 26 x 1(59)     | 1913   | 650 x 20C      | 1938   |
| 14 x 1.50          | 1020   | 26 x 1(65)     | 1952   | 650 x 23C      | 1944   |
| 14 x 1.75          | 1055   | 26 x 1.25      | 1953   | 650 x 35A      | 2090   |
| 16 x 1.50          | 1185   | 26 x 1-1/8     | 1970   | 650 x 38A      | 2125   |
| 16 x 1.75          | 1195   | 26 x 1-3/8     | 2068   | 650 x 38B      | 2105   |
| 18 x 1.50          | 1340   | 26 x 1-1/2     | 2100   | 700 x 18C      | 2070   |
| 18 x 1.75          | 1350   | 26 x 1.40      | 2005   | 700 x 19C      | 2080   |
| 20 x 1.75          | 1515   | 26 x 1.50      | 2010   | 700 x 20C      | 2086   |
| 20 x 1-3/8         | 1615   | 26 x 1.75      | 2023   | 700 x 23C      | 2096   |
| 22 x 1-3/8         | 1770   | 26 x 1.95      | 2050   | 700 x 25C      | 2105   |
| 22 x 1-1/2         | 1785   | 26 x 2.00      | 2055   | 700 x 28C      | 2136   |
| 24 x 1             | 1753   | 26 x 2.10      | 2068   | 700 x 30C      | 2146   |
| 24 x 3/4 Tubulaire | 1785   | 26 x 2.125     | 2070   | 700 x 32C      | 2155   |
| 24 x 1-1/8         | 1795   | 26 x 2.35      | 2083   | 700C Tubulaire | 2130   |
| 24 x 1-1/4         | 1905   | 26 x 3.00      | 2170   | 700 x 35C      | 2168   |
| 24 x 1.75          | 1890   | 27 x 1         | 2145   | 700 x 38C      | 2180   |
| 24 x 2.00          | 1925   | 27 x 1-1/8     | 2155   | 700 x 40C      | 2200   |
| 24 x 2.125         | 1965   | 27 x 1-1/4     | 2161   | 29 x 2.1       | 2288   |
| 26 x 7/8           | 1920   | 27 x 1-3/8     | 2169   | 29 x 2.3       | 2326   |

### 4. Réglage de l'ID des capteurs

Réglez l'ID du capteur de vitesse/cadence

- \* L'ID des capteurs doit être correcte afin que le compteur puisse recevoir le signal en provenance des capteurs.
- \* Placez-vous à moins de 5 m du vélo équipé d'un capteur de vitesse/cadence (page 7) pour régler l'ID du capteur.
- \* Lors de l'exécution de la synchronisation de l'ID, assurez-vous qu'il n'y a pas de capteur similaire dans la zone environnante. (Cela pourrait détecter l' ID d'autres capteurs).
- 1. Vérifiez que le capteur vitesse/cadence est bien monté sur le vélo.
- 2. Appuyez sur la touche  $\ensuremath{\textbf{SSE}}$  pour commencer la recherche de l'ID du capteur de vitesse.

Lorsque la vitesse (cadence) s'affiche sous la forme "**ID-OK**" sur l'écran en faisant tourner la roue arrière ou le pédalier, la recherche est terminée.

Démarrage de la recherche :

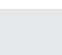

3. Appuyez sur la touche **MENU** pour effectuer la "Sélection de l'unité de vitesse" ci-dessous.

Vers "Sélection de l'unité de vitesse" : (Dos)

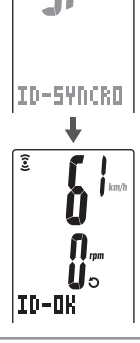

\* L'appareil entre en mode recherche pendant 5 minutes après le démarrage de la vérification de l'ID.

Appuyez sur la touche **SSE** en mode recherche, "**ID-SKIP**" s'affiche alors, suivi de l'écran "Sélection de l'unité de vitesse" ci-dessous. Ou, si aucun signal en provenance du capteur n'est reçu dans les 5 minutes, "**ID-ERROR**" s'affiche, suivi de l'écran "Sélection de l'unité de vitesse" ci-dessous.

Lorsque **"ID-SKIP**" ou **"ID-ERROR**" s'affiche, l'appareil n'est pas prêt pour la mesure car l'ID des capteurs n'a pas été enregistrée, bien que la configuration soit terminée. Vérifiez l'ID des capteurs dans l'écran de menu "Recherche de l'ID des capteurs" (page 28).

### 5. Sélection de l'unité de vitesse

Sélectionnez l'unité de vitesse "km" ou "mile".

- 1. Sélection de l'unité de vitesse.
  - km  $\leftrightarrow$  mile: M1/+ (ou)

- UNIT
- Après avoir effectué la sélection, appuyez sur la touche MENU. L'écran de mesure s'affiche et la configuration du compteur est terminée.

### 6. Test de fonctionnement

Testez le fonctionnement du capteur de vitesse (SPEED) et du capteur de cadence (CADENCE). \* Lorsque les icônes du signal des capteurs 3, et 3 sont désactivées, appuyer sur la touche M1/+ ou M2/- pour les allumer.

#### Capteur de vitesse (SPEED)

- 1. Levez la roue arrière et tournez-la.
- 2. Lorsque  $\widehat{\Xi}$  clignote sur l'écran du compteur et que la vitesse s'affiche, cela signifie qu'il fonctionne normalement.

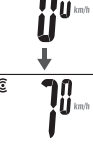

#### Capteur de cadence (CADENCE)

- 1. Tournez le pédalier.
- Lorsque O clignote sur l'écran du compteur et que la cadence s'affiche, cela signifie qu'il fonctionne normalement.

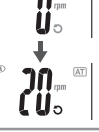

AT

- \* Lorsque 3 ou O ne clignote pas, cela signifie que la position de capteur et de l'aimant est incorrecte. Vérifiez et réglez à nouveau la position du capteur et de l'aimant (page 7).
- Important: Dans les situations suivantes, il est possible qu'une autre ID du capteur ait été découverte ; (cela peut se produire lors de l'exécution de la synchronisation de l'ID sur le lieu de la course ou dans un groupe) • N'affiche pas les valeurs, même si la position du capteur/magnet est correcte

Action recommandée: Allez sur l'écran de configuration de synchronisation de l'ID de l'ordinateur (page 23) et effectuez la procédure de synchronisation de l'ID. (Assurez-vous qu'il n'y a pas de dispositif similaire dans le voisinage.La distance du signal de transition peut varier selon l'environnement comme la météo, les bâtiments environnants, etc.)

#### Statut du signal du capteur

S'il n'y a pas de signal entrant pendant approximativement 5 minutes, la transmission s'arrête et ne reçoit plus de données du capteur. Dès qu'on appuie sur la touche M1/+ ou M2/-, l'ordinateur sort du mode de veille et retourme en mode d'attente de signal du capteur. Le statut de la transmission du signal peut être vérifié grâce à l'icône Signal.

- 🗿 🔿 (clignotant): Réception du signal du capteur 🛛 🗿 (constant) : En attente du signal du capteur
- 📱 🔘 (éteint) 🛛 : Transmission désactivée

## Fonctionnement élémentaire du compteur

### Fonctions de l'écran de mesure

L'écran de mesure affiche 4 types de données, que vous pouvez faire alterner en appuyant sur les touches **M1/+** et **M2/-**. Les données s'affichent comme suit.

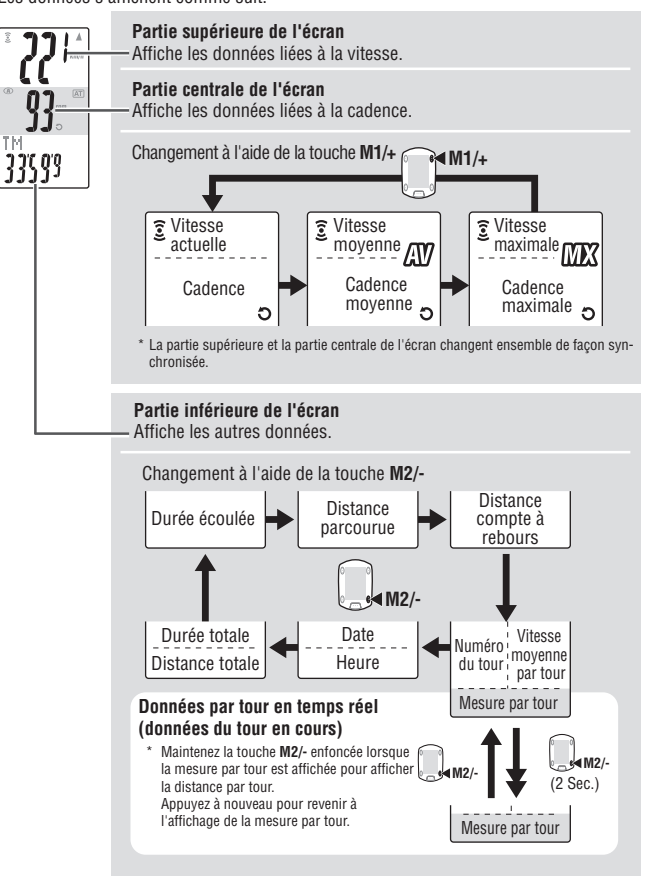

### Démarrage/Arrêt des mesures

Initialement, l'appareil démarre ou arrête automatiquement les mesures en synchronisation avec la mise en mouvement du vélo. Il s'agit de la fonction mode auto.

"km/h" ou "mph" cliqnote pendant la mesure.

La distance totale, la vitesse maximale et la cadence maximale sont actualisées indépendamment du démarrage/arrêt des mesures.

#### Fonction mode auto

Lorsque le mode auto est activé (AT s'allume), le compteur détecte le mouvement des roues et démarre/arrête automatiquement les mesures. Lorsque le mode auto est désactivé (AT s'éteint), le compteur démarre/arrête les mesures à l'aide de la touche SSE.

- \* Pour activer et désactiver le mode auto voir l'écran de menu "Activation du mode auto" (page 31).
- \* Lorsque la transmission est arrêtée et que les icônes du signal des capteurs 3. O sont désactivées (page 15), le temporisateur pourrait ne pas démarrer à cause du signal de la vitesse qui ne répond pas. Appuyez sur la touche M1/+ ou M2/- pour activer les icônes du signal des capteurs 3. O.

### Rétro-éclairage

Appuyez sur la touche LT pour éclairer l'écran pendant environ 3 secondes.

\* Appuvez sur n'importe quelle touche lorsque le rétro-éclairage est toujours actif pour le prolonger de 3 secondes supplémentaires.

### Réinitialisation des mesures

Appuyez simultanément sur la touche SSE et sur la touche M1/+ ou M2/- dans l'écran de mesure pour réinitialiser les mesures (TM. DST. Durée du tour. C.D. DST. etc).

- \* Les données sont automatiquement sauvegardées dans un fichier lorsque les mesures sont réinitialisées. (page 23)
- \* L'écran s'immobilise pendant environ 2 secondes après la réinitialisation ; cependant, toutes les mesures fonctionnent normalement, y compris la durée écoulée.
- \* Le réglage du compte à rebours (C.D.DST->) revient à la valeur établie manuellement par vous.
- \* Impossible de réinitialiser pendant 5 secondes après avoir appuyé sur la touche LAP.

### Fonction économie d'énergie

Si le compteur ne recoit aucune donnée pendant 5 minutes, il entre en mode d'économie d'énergie, dans leguel seules la date et l'heure sont affichées.

Appuvez sur n'importe quelle touche, à l'exception de AC pour quitter le mode d'économie d'énergie et réafficher l'écran de mesure. Vous devez appuyer sur une touche lorsque le compteur est en mode d'économie d'énergie avant qu'il puisse commencer à effectuer des mesures.

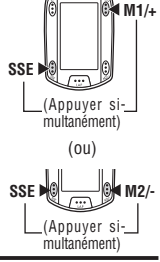

'07.05.30

Mode économie

d'éneraie

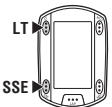

Icône AT

Ð

## Ecran de mesure

### Parties supérieure et centrale de l'écran

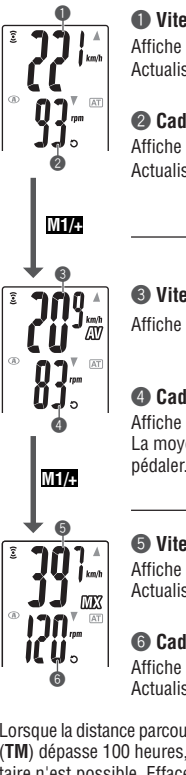

M1/+

### Vitesse actuelle

Affiche la vitesse actuelle Actualisée à chaque seconde.

#### Cadence

Affiche le nombre de rotations des pédales par minute. Actualisé à chaque seconde.

### Vitesse moyenne \*1

Affiche la vitesse movenne depuis le début des mesures.

#### Cadence movenne \*2

Affiche la cadence movenne depuis le début des mesures. La moyenne ne sera pas prise en compte dès que vous arrêtez de pédaler.

### O Vitesse maximale

Affiche la vitesse maximale depuis le début des mesures. Actualisée indépendamment du démarrage/arrêt des mesures.

### Cadence maximale

Affiche la cadence maximale depuis le début des mesures. Actualisée indépendamment du démarrage/arrêt des mesures.

- \*1: Lorsque la distance parcourue (**DST**) dépasse 10000 km [mile] ou que la durée écoulée (TM) dépasse 100 heures, [E] apparaît pour indiquer qu'aucune mesure supplémentaire n'est possible. Effacez les données en les réinitialisant (page 16).
- \*2: L'appareil calcule la movenne en excluant la durée pendant laquelle vous ne pédalez pas. Cette fonction permet d'obtenir des mesures beaucoup plus précises que celles des modèles classiques, qui font ces calculs en se basant sur la durée totale de l'effort

### Partie inférieure de l'écran

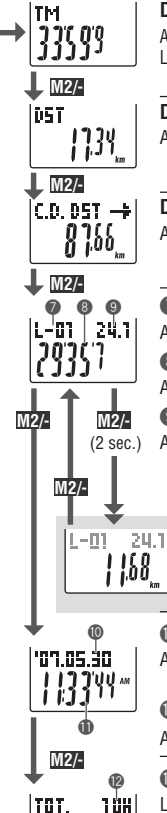

1038

#### Durée écoulée

Affiche la durée écoulée depuis le début des mesures au 1/10 seconde. Lorsque la durée dépasse 99:59'59", elle repart de 00'00"0.

\* Lorsque la durée écoulée atteint 1 heure, le 1/10 seconde ne s'affiche plus.

#### Distance parcourue

Affiche la distance parcourue depuis le début des mesures.

### Distance compte à rebours (page 20)

Affiche la distance en compte à rebours jusqu'à la distance cible.

### Numéro du tour (page 19)

Affiche le numéro du tour en cours.

#### O Vitesse moyenne du tour en temps réel

Affiche la vitesse moyenne du tour actuel en temps réel.

### Mesure par tour

(2 sec.) Affiche la durée écoulée du tour actuel en temps réel.

#### Distance du tour parcourue en temps réel

Affiche la distance parcourue pour le tour actuel en temps réel.

### 🛈 Date

Affiche le jour, le mois et l'année (2 derniers chiffres).

\* Le format de l'affichage varie selon la configuration de l'affichage.

#### 🛈 Heure

Affiche l'heure en système 24 ou 12 heures.

### 🕲 Durée totale

La durée totale correspond à la durée accumulée depuis l'achat du compteur. Elle ne peut être réinitialisée qu'à l'aide de Formatage (page 10).

### B Distance totale

La distance totale correspond à la distance accumulée. Elle est actualisée indépendamment du démarrage/arrêt des mesures. Elle peut être éditée à la valeur souhaitée.

### Fonction d'allure

2 types d'icônes de flèches d'allure pour la vitesse actuelle et la cadence s'affichent sur l'écran.

Ces icônes de flèche indiquent si la vitesse actuelle (cadence) est supérieure ou inférieure à la vitesse moyenne (cadence moyenne).

S'affiche la valeur actuelle est supérieure à la moyenne.
 S'affiche la valeur actuelle est inférieure à la moyenne.
 Aucune flèche : Lorsque la valeur actuelle correspond à la moyenne ou à zéro.

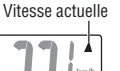

Cadence

FR

### Fonction de tour

Appuyez sur la touche **LAP** située sur l'écran de mesure pendant les mesures pour enregistrer les résultats des mesures entre un ensemble donné de points (vitesse moyenne par tour/vitesse maximale par tour, cadence moyenne par tour/cadence maximale par tour, durée du tour/temps de passage et distance du tour parcourue) jusqu'à 99 points. Juste après l'enregistrement, les données du tour s'affichent dans l'ordre indiqué cidessous, puis reviennent à l'écran de mesure.

#### Ecran de mesure

#### Ecran de mesure

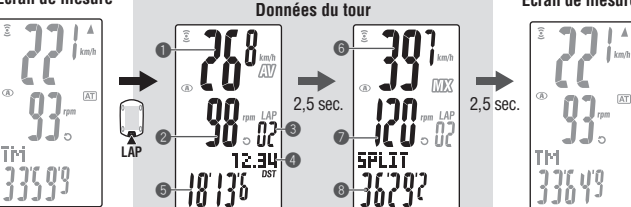

### Vitesse moyenne du tour

#### Cadence moyenne du tour

Affiche la vitesse moyenne du tour (cadence moyenne du tour) à partir du point précédent (pour **L-01** : à partir du début de la mesure).

#### 8 Numéro du tour

Affiche le numéro du tour qui vient d'être enregistré.

\* Lorsque le nombre total de tours dépasse 99 points, "--" s'affiche pour indiquer que l'enregistrement de tours supplémentaires est impossible.

### Ø Distance du tour parcourue

Affiche la distance du tour parcourue à

partir du point précédent (pour **L-01** : à partir du début de la mesure).

#### 🕒 Durée du tour

Affiche la durée écoulée à partir du point précédent (pour **L-01** : à partir du début de la mesure).

#### O Vitesse maximale du tour

#### Cadence maximale du tour

Affiche la vitesse maximale du tour (cadence maximale du tour) à partir du point précédent (pour **L-01** : à partir du début de la mesure).

#### Temps de passage

Affiche la durée totale écoulée depuis le début des mesures.

M2/-

#### Durée du tour et temps de passage

La durée du tour affiche la durée écoulée depuis la dernière pression de la touche LAP.

Le temps de passage affiche la durée écoulée depuis le début des mesures jusqu'au point de pression de la touche LAP.

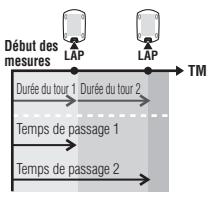

L-01 24.1

| |.68

\* Les données des mesures des tours sont sauvegardés dans un fichier lorsque vous effectuez une réinitialisation (page 16) et elles peuvent être revues dans "Vue des fichiers" (page 23). \* Si vous appuyez sur la touche LAP alors que le nombre total de tours atteint 99 points, les données des tours s'affichent, mais "--" s'affiche à la place du numéro du tour pour indiquer qu'aucun enregistrement supplémentaire n'est possible.

#### Utilisation avancée des données de tour en temps réel

Le compteur démarre/arrête la mesure des données des tours en temps réel, figurant dans la partie inférieure de l'écran, en synchronisation avec la mesure principale de la durée: cependant, il réinitialise et redémarre les données à chaque pression de la touche LAP. Cette fonction indépendante de la durée du tour peut être également utile pour les intervalles et les épreuves sectionnées comme les portions d'ascension.

### Distance compte à rebours

La fonction de distance compte à rebours affiche la distance comptée à rebours jusqu'à une distance parcourue cible pré-déterminée et avertit de l'arrivée à zéro. Lorsqu'il atteint la distance parcourue cible, le compteur affiche les données du compte à rebours et avertit en faisant clignoter l'affichage numérique/points et en faisant entendre une alarme.

#### Exemple d'utilisation de la distance compte à rebours Bip

1. Entrée de la distance de la course

Pour les courses sur une distance donnée, comme les courses sur route, entrez la distance de la course avant le départ et développez votre stratégie et votre allure en vous basant sur la distance comptée à rebours.

2. Entrée de la distance de la signalisation de destination

En voyage, entrez la distance du panneau chaque fois que vous croisez un panneau d'indication de destination le long de la route et développez votre allure en vous basant sur la distance du compte à rebours.

#### 3. Entrée de la distance de cibles périodiques

Entrez la distance de cibles périodiques pour une semaine, un mois ou un an pour vérifier votre progression.

\* La distance parcourue cible se règle sur l'écran du menu "Réglage de la distance du compte à rebours" (page 31).

### Zone de cadence cible

Pendant les mesures, l'icône 🕤 sur l'écran affiche le statut de la zone de cadence cible.

- 3 (constant) : La zone de cadence cible est activée.
- **O** (clignotant): La cadence actuelle est hors de la zone cible.
- O (éteint) : La zone cible est désactivée.

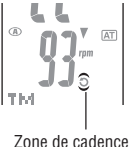

(A)

cible

\* La zone de cadence cible se règle sur l'écran du menu "Réglage de la zone de cadence cible" (page 33).

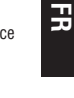

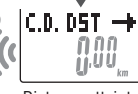

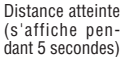

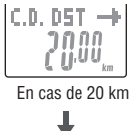

(pendant 2

secondes'

## Changement de la configuration du compteur

Appuvez sur la touche MENU pour passer de l'écran de mesure à l'écran de menu. Sur l'écran de menu, vous pouvez voir et effacer les fichiers sauvegardés et voir et modifier différentes configurations.

- \* Utilisez M1/+ et M2/- pour changer d'élément du menu.
- \* Après avoir effectué des modifications, vérifiez et confirmez le réglage en appuvant sur la touche MFNU
- \* L'écran de menu est remplacé par l'écran de mesure si aucune opération n'est effectuée pendant 2 minutes et les changements ne sont pas sauvegardés.

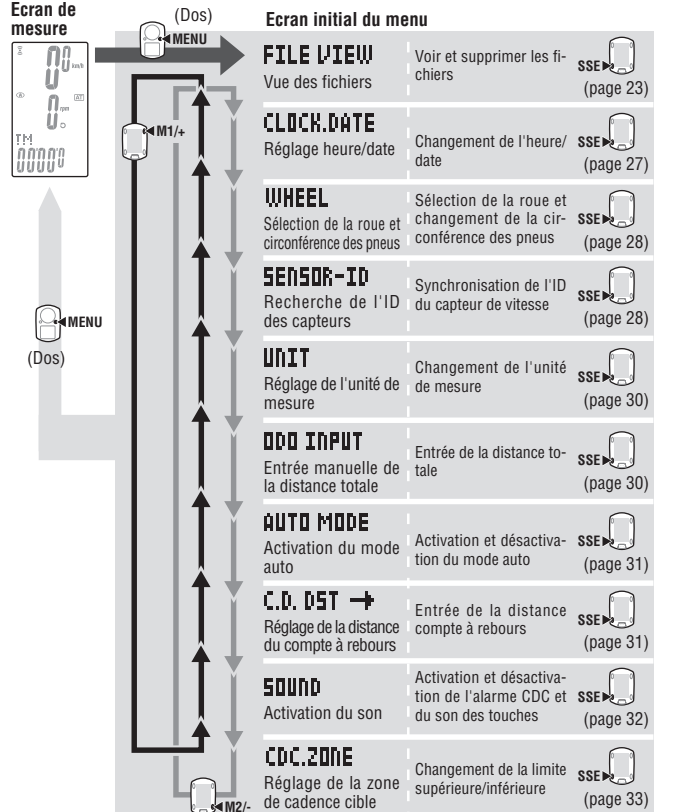

### Vue des fichiers

#### FILE VIEW Les données de mesure et de tour sont automatiquement sauvegardées dans un fichier à chaque réinitialisation (Réinitialisation page 16)

Grâce à la vue des fichiers, vous pouvez revoir les courses précédentes ou effacer des données enregistrées.

#### Données des mesures à enregistrer dans un fichier

Le compteur peut enregistrer jusqu'à 14 fichiers\*1.

Lorsque 14 fichiers (courses) ont été sauvegardées, le plus ancien est effacé automatiquement. Le fichier le plus récent se nomme toujours F-01.

Les données des mesures à sauvegarder dans un fichier se présentent comme suit. Date de création :

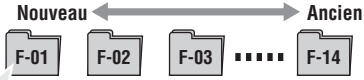

- Distance parcourue
- Durée écoulée
- Différentes valeurs moyennes (vitesse moyenne et cadence moyenne)
- Différentes valeurs maximales (vitesse maximale et cadence maximale)
- Date et heure de la création du fichier (date/heure du début des mesures)
- Nombre de tours utilisés
- Situation de la durée par rapport à la zone cible (durée dans la zone, durée supérieure à la zone, durée inférieure à la zone) et pourcentage (%)
- Données de tour (vitesse movenne par tour, cadence movenne par tour, vitesse maximale par tour, cadence maximale par tour, durée du tour, temps de passage, distance du tour parcourue)
- \*1: Un tour est utilisé par fichier, même s'il n'y a pas de données de tour. C'est pourquoi, lorsque le nombre total de tours atteint 99 points, il n'est plus possible de sauvegarder de nouveaux fichiers

### Voir les mesures dans un fichier

Voir les données des mesures dans un fichier sauvegardé sur le compteur.

1. Appuyez sur la touche MENU sur l'écran de mesure pour Nombre total de tours passer à l'écran de menu initial. Appuvez sur la touche SSE sur l'écran FILE VIEW. 39 Ecran initial du menu : Confirmez : FILE VIEW SSE (Dos) n 11

Nombre total de fichiers

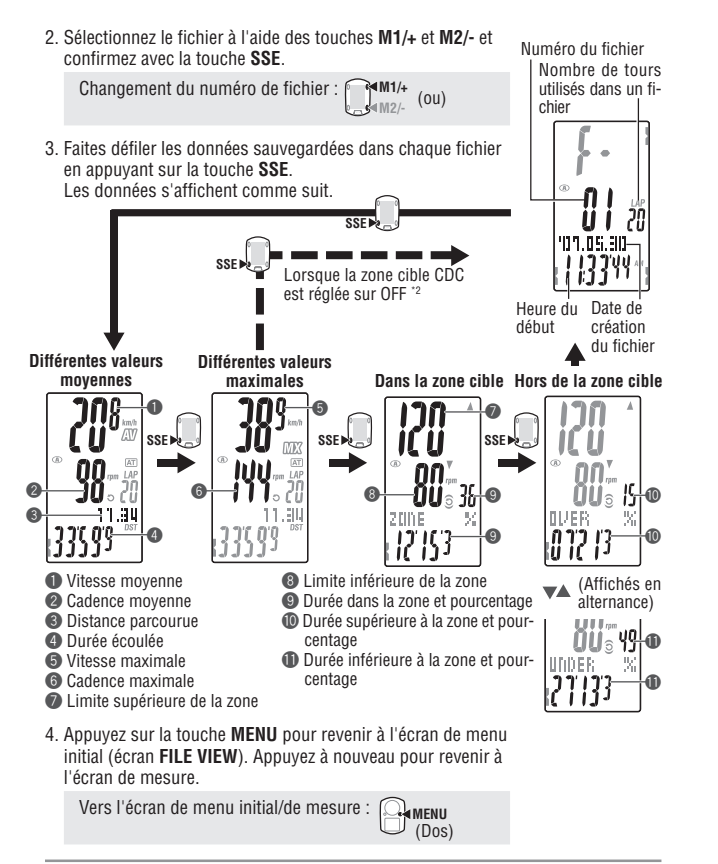

- \*2: La zone cible CDC est réglée sur OFF pendant la mesure, aucune donnée en rapport avec la zone cible ne sera affichée.
- \* Appuyez sur la touche LAP pendant la vue de certaines données pour voir les données de tour (page 25).

#### Vue des données de tour

Voir les données des tours dans un fichier sauvegardé sur le compteur. Sélectionnez le numéro du fichier que vous voulez voir sur l'écran du menu "Vue des fichier" (page 23).

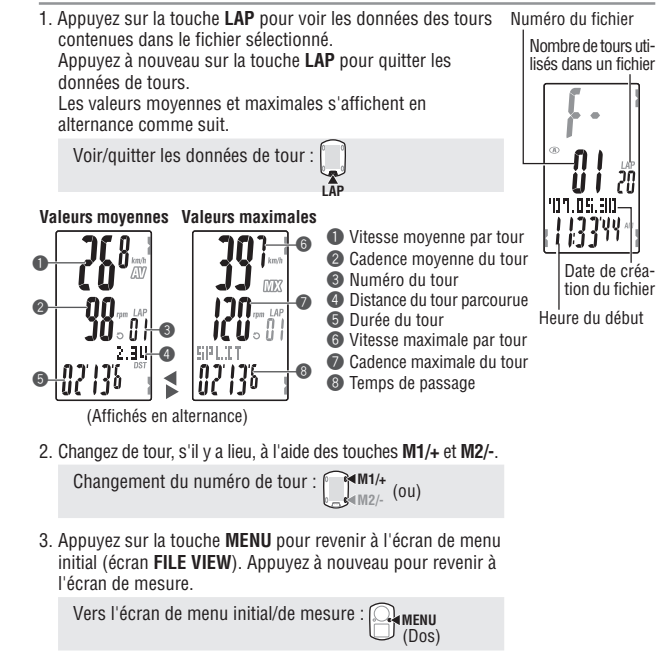

Ŗ

### Suppression des fichiers

Supprimez le fichier sauvegardé sur le compteur. Vous pouvez choisir de supprimer un seul fichier spécifié ou tous les fichiers. Passez sur l'écran du menu "Vue des fichiers" (page 23).

- Numéro du fichier 1. Appuvez simultanément sur la touche SSE et sur la touche M1/+ ou M2/- pour afficher l'écran de suppression. Nombre de tours utilisés dans un fichier Affichage de l'écran de suppression : (ou) SSE SSE (Appuyer simultanément) (Appuyer simultanément) 20 '0'1.05.30 Heure du Date de création début du fichier Sélectionnez le numéro du fichier que vous voulez Recherche de l'écran supprimer à partir de la date et de l'heure de la création du de suppression fichier. Pour supprimer tous les fichiers, sélectionnez "aLL". Changement du numéro de fichier : f ₩1/+ (ou) วิท  $01 \leftrightarrow 02 \leftrightarrow 03 \cdots aLL \leftrightarrow 01$ M2/-DELETE 3. Appuyez sur la touche SSE pour supprimer le fichier. Suppression des fichiers : SSE (Affichés en alternance) Appuyez sur la touche MENU pour revenir à l'écran de menu initial (écran FILE VIEW). Appuvez à nouveau pour revenir à '07. 1.30 l'écran de mesure Vers l'écran de menu initial/de mesure : QAMENU (Dos) \* Lorsque le compteur ne contient aucun fichier (F-00), la suppression de fichiers
  - est inaccessible. \* Lorsqu'un fichier est supprimé, toutes les données de tour associées à ce fichier
  - sont également supprimées.
  - \* Lorsqu'un fichier a été supprimé, il ne peut plus être restauré.

|       | FILE VIEW - | -CLOCK.DATE- |            | -SENSOR-ID- | — UNIT ←   | The second |
|-------|-------------|--------------|------------|-------------|------------|------------|
| W12/- | -CDC.ZONE-  |              | -C.D. D5T→ | -AUTO MODE- | ODO INPUT- | W          |

## Réglage heure/date

/+ CLOCK.DATE Réglez le "Format d'affichage de l'heure", les "Heures", les "Minutes", le "Format d'affichage de la date", l'"Année", le "Mois" et le "Jour." 1. Appuyez sur la touche **MENU** sur l'écran de mesure pour CLOCK.DATE passer à l'écran de menu initial. Affichez l'écran CLOCK.DATE à l'aide des touches M1/+ et M2/- et confirmez avec la touche SSE. Ecran initial du menu : MENU (Dos) Changement de menu : ₩1/+ Confirmez : M2/- (ou) SSE 2. Sélectionnez le format d'affichage de l'heure. Format de Sélectionnez "24h (24 heures)" ou "12h (12 heures)" à l'aide l'affichage des touches M1/+ et M2/- et confirmez avec la touche SSE. 24h ↔ 12h : 🕅 M1/+ Confirmez : SSE 3 Entrez l'"Heure" ou les "Minutes " 00 Confirmez : Heures Minutes SSE . 4. Sélectionnez le format d'affichage de la date. **YY/MM/DD** .00'00 ku iu: € M1/+ Confirmez : SSE 447MM700 Augmenter/diminuer : M1/+ s₄<sub>M2/-</sub> (ou) Confirmez : SSE >> 6. Appuvez sur la touche MENU pour revenir à l'écran de menu initial (écran CLOCK.DATE) et confirmez le(s) changement(s). Appuvez à nouveau pour revenir à l'écran de mesure. Vers l'écran de menu initial/de mesure : Querni (Dos)

Entrez l'"Heure" à l'aide des touches M1/+ et M2/-, confirmez avec la touche SSE, puis entrez les "Minutes" de la même facon.

Augmenter/diminuer :

Sélectionnez le format d'affichage de la date parmi "YY/MM/ DD" (AA/MM/JJ), "MM/DD/YY" (MM/JJ/AA) et "DD/MM/YY" (JJ/MM/AA) à l'aide des touches M1/+ et M2/- et confirmez votre sélection avec la touche SSE

Changez l'affichage :

5. Entrez l'"Année". le "Mois" et le "Jour." Entrez l'"Année". le "Mois" et le "Jour" à l'aide des touches M1/+ et M2/- dans l'ordre d'affichage sélectionné à l'étape 4 et confirmez avec la touche SSE Entrez les 2 derniers chiffres de l'année

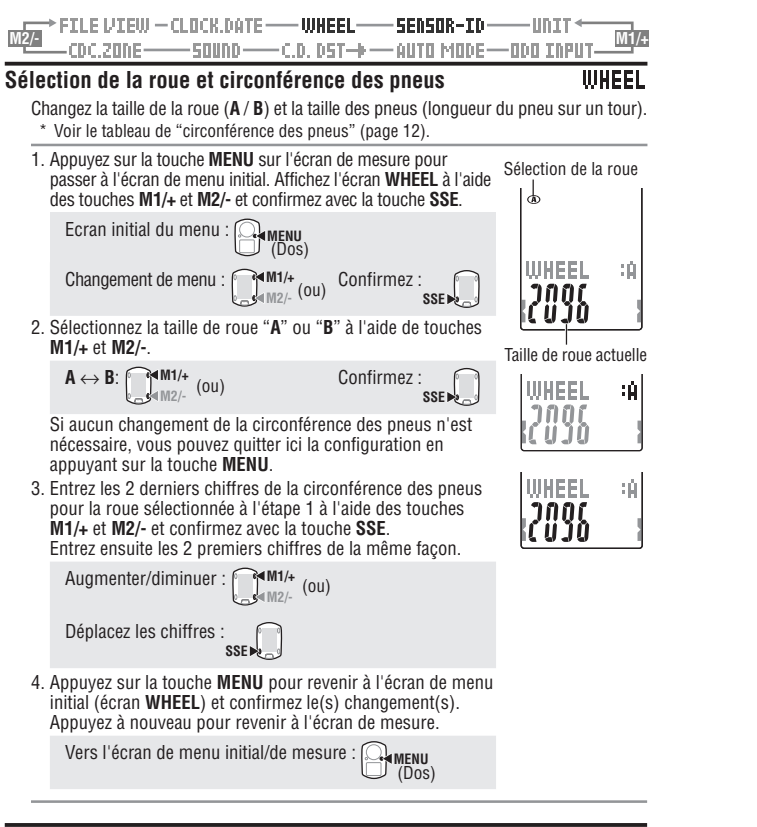

### Recherche de l'ID des capteurs

## SENSOR-ID

- Recevez et vérifiez le signal ID transmis en provenance du capteur de vitesse/cadence.
- \* Cet appareil requiert l'ID des capteurs. Le compteur ne peut pas recevoir le signal en provenance des capteur si leur ID n'a pas été correctement synchronisée.
- \* Placez-vous à moins de 5 m du vélo équipé d'un capteur de vitesse/cadence (page 7) synchroniser I'ID du capteur.
- \* Lors de la recherche de l'ID des capteurs, bien s'assurer qu'il n'v a pas d'autres capteurs dans la zone dans un ravon de 10 m. Il est aussi possible d'appuver sur la touche **RESET** sur le capteur de vitesse/cadence pour désactiver intentionnellement la transmission du signal du capteur.

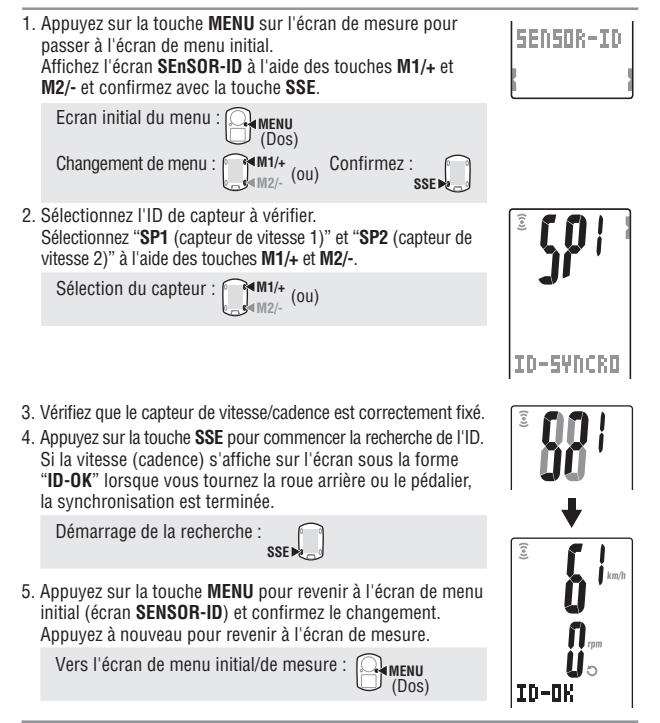

FR

- L'appareil entre en mode recherche pendant 5 minutes après le démarrage de la synchronisation de l'ID.
- Lorsque "ID-SKIP" est indiqué, appuvez sur la touche SSE en mode de recherche pour annuler la synchronisation de l'ID et "ID-SKIP" s'affiche. "ID-ERROR" s'affiche si aucun signal n'est recu en provenance du capteur en 5 minutes. "ID-SKIP" ou "ID-ERROR" s'affiche si l'ID n'a pas été correctement synchronisée. Dans ce cas. l'ID du capteur conserve la configuration d'ID précédente. Vérifiez que le capteur de vitesse/ cadence est correctement fixé avant de vérifier à nouveau l'ID
- SP2 sert lorsque le compteur est réquilèrement utilisé pour un deuxième vélo. Lorsque vous synchronisez l'ID du deuxième vélo équipé d'un deuxième capteur de vitesse/cadence et le compteur avec SP2. la resynchronisation de l'ID n'est pas requise chaque fois que vous passez le compteur du premier au deuxième vélo.

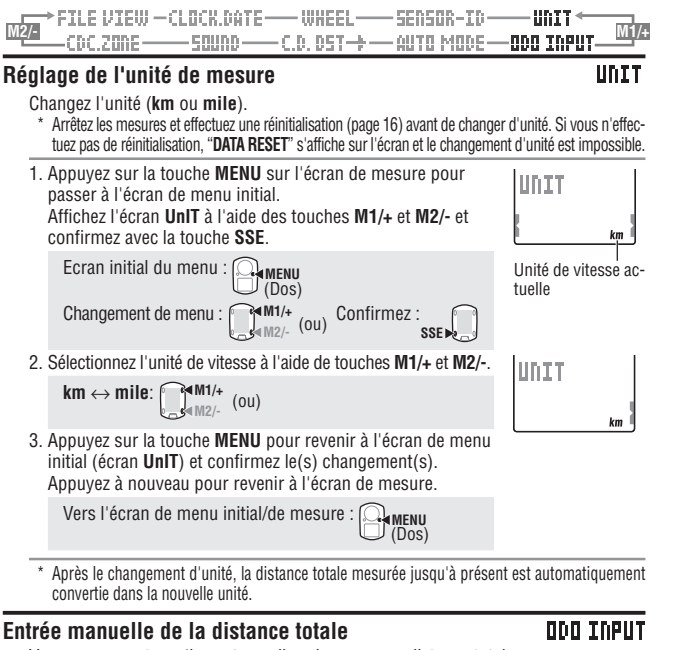

Vous pouvez entrer n'importe quelle valeur comme distance totale.

La distance totale effectuée jusqu'à présent peut être entrée après un formatage ou sur un nouveau compteur.

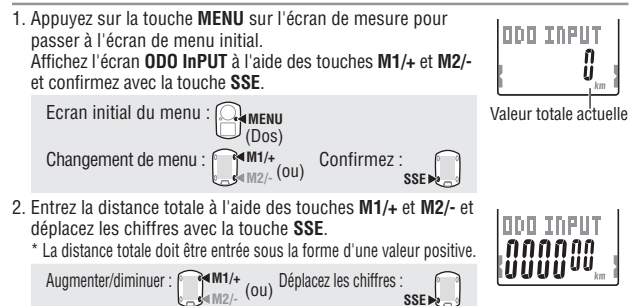

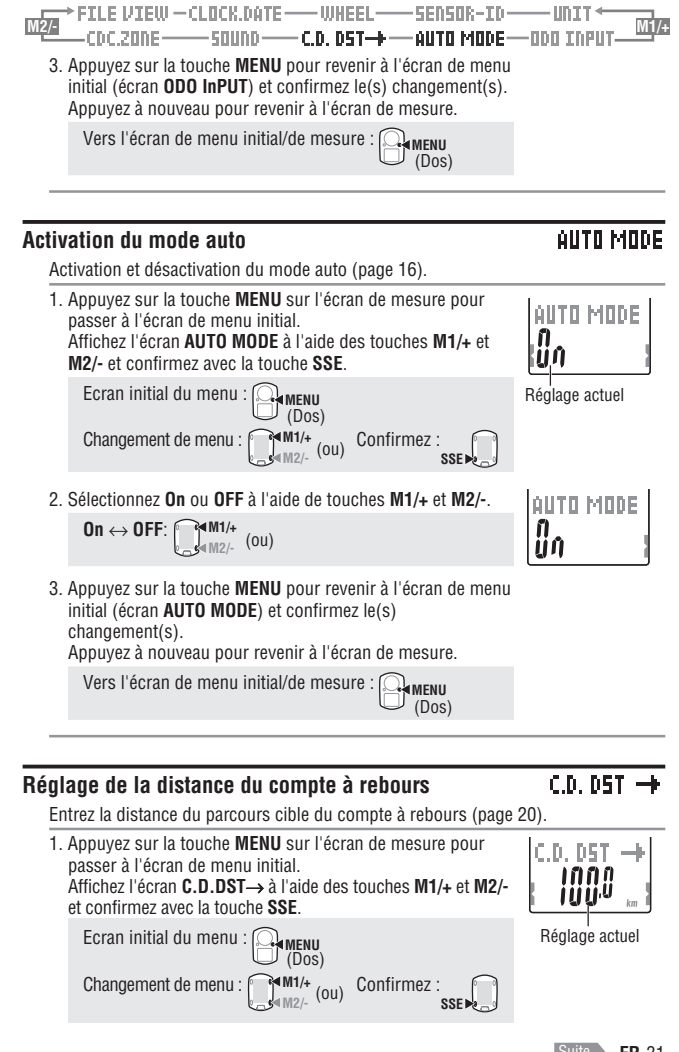

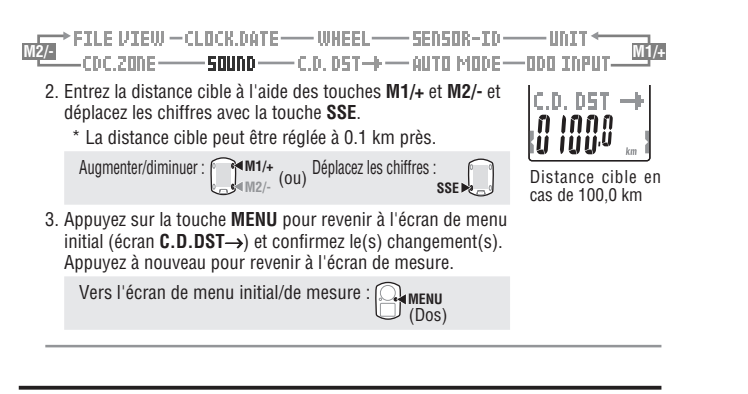

### Activation du son

SOUND

Activation et désactivation de l'alarme de la zone cible et du son des touches.

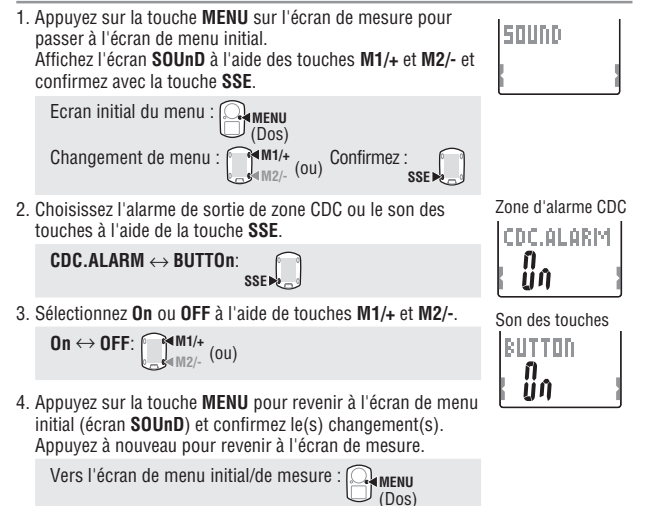

| Régla | age de la zo | one de cade | nce cible    |             | CDC        | .ZONE   |
|-------|--------------|-------------|--------------|-------------|------------|---------|
| WIZ/- | -CDC.ZONE-   |             | — C.D. DST→+ | — AUTO MODE | -ODO INPUT | IWI 1/+ |
| M9/   | FILE VIEW    | -CLOCK.DATE |              | -SENSOR-II  | )          | M-1 /-  |

Vous pouvez activer et désactiver la zone de cadence cible et en changer la limite supérieure/inférieure. \* Arrêtez les mesures et effectuez une réinitialisation (page 16) avant de changer la zone de cadence cible. Si vous n'effectuez pas de réinitialisation, "DATA RESET" s'affiche sur l'écran et le changement de zone de cadence cible est impossible. \* Voir "Utilisation de la zone cible" (page 34). 1. Appuyez sur la touche **MENU** sur l'écran de mesure pour Ð passer à l'écran de menu initial. CDC.ZONE Affichez l'écran CDC.ZONE à l'aide des touches M1/+ et M2/-et confirmez avec la touche SSE. Ecran initial du menu : ( Réglage actuel (Dos) Changement de menu : Confirmez : (ou) M2/-SSE . 2 Activez ou désactivez la zone de cadence cible à l'aide des touches M1/+ et M2/-CDC.ZDDE Lorsque vous utilisez la zone de cadence cible, sélectionnez "On", confirmez avec la touche SSE, puis procédez à l'étape 3. Lorsque vous n'utilisez pas la zone cible, sélectionnez "OFF", puis procédez à l'étape 4. M1/+ (ou) On ↔ OFF: 6 Confirmez : SSE >> Limite supérieure 3. Entrez la limite inférieure de la zone à l'aide des touches M1/+ et M2/-, appuyez sur la touche SSE, puis entrez la limite supérieure de la même facon. Augmenter/diminuer : f M1/+ Confirmez : M2/- (ou) SSE -4. Appuvez sur la touche **MENU** pour revenir à l'écran de menu initial (écran CDC.ZONE) et confirmez le changement. CDC.ZODE Appuyez à nouveau pour revenir à l'écran de mesure. Limite inférieure Vers l'écran de menu initial/de mesure : MENU (Dos)

\* Vous pouvez entrer n'importe quelle limite inférieure/supérieure ; cependant, la limite supérieure est ajustée automatiquement à la limite inférieure + 1 lorsque la limite inférieure entrée dépasse la limite supérieure. S'il s'agit de la limite supérieure, la limite inférieure sera alors ajustée de la même façon.

FR-33

FR

## Utilisation de la zone cible

Lorsque la zone de cadence cible est réglée sur  $\bm{0n},$  la cadence est observée en relation avec les limites établies.

Lorsque la cadence sort de la zone pendant les mesures, le compteur fait entendre une alarme et avertit le cycliste en faisant clignoter l'icône 3.

Pour effectuer un entraînement à une cadence de 80 à 120 tpm, réglez la limite inférieure sur 80 et la limite supérieure sur 120.

Le compteur émet ensuite une alarme lorsque la cadence descend en-dessous de 79 tpm ou s'élève au-dessous de 121 tpm.

Lorsque la zone cible est réglée sur **On**, les données qui s'y rapportent sont enregistrées dans le fichier et la durée dans la zone, la durée au-dessus de la zone et la durée endessous de la zone ainsi que leur pourcentage respectif peuvent être vus dans le fichier (page 23).

\* Vous pouvez entrer n'importe quelle limite inférieure/supérieure à la zone.

### Zone de cadence

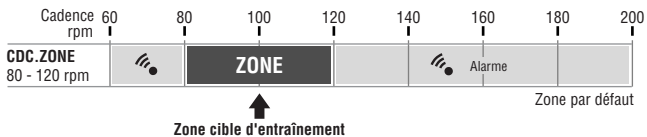

\* Vous pouvez activer et désactiver la zone cible et en changer la limite supérieure/ inférieure à partir de l'écran du menu "Réglage de la zone de cadence cible" (page 33).

\* L'activation ou la désactivation de l'alarme sonore se règle sur l'écran du menu "Activation du son" (page 32). En cas de dysfonctionnement, vérifiez les éléments suivants avant de contacter CatEye ou votre vendeur pour assurer la réparation ou le service après-vente.

### Problème d'affichage

| Problème                                                                | Eléments à vérifier                                                                                                    | Solution                                                                                                    |
|-------------------------------------------------------------------------|----------------------------------------------------------------------------------------------------|----------------------------------------------------------------------------------------------------|
| L'affichage ralentit.                                                   | La température environnante<br>est-elle basse (inférieure à zéro<br>degré Celsius) ?                                                                    | Les températures inférieures à zéro peu-<br>vent ralentir le temps de réaction de l'écran.<br>Les données ne sont pas affectées.                                                  |
| Clignote sur l'écran.                                                   | La capacité restante de la pile<br>du compteur est faible.                                                                                              | Remplacez la pile usée par une pile neuve<br>(CR2032) immédiatement.<br>Après le remplacement, veillez à respecter<br>la procédure de redémarrage (page 10).                      |
| Rien ne s'affiche sur<br>l'écran.                                       | La pile du compteur est-elle<br>vide ?                                                                                                    | Remplacez la pile usée par une pile neuve<br>(CR2032).<br>Après le remplacement, veillez à respecter<br>la procédure de redémarrage (page 10).                                    |
| Un affichage incohérent apparaît.                                       |                                                                                                    | Effectuez la procédure de redémarrage (page 10).                                                                                                    |
| Impossible de mesurer<br>la vitesse du parcours<br>(cadence)            | Avez-vous vérifié l'ID du capteur ?<br>Est-ce que la synchronisation de l'ID<br>de l'ordinateur est effectuée avec le<br>capteur de quelqu'un d'autre ? | Vérifiez l'ID du capteur de vitesse (page<br>28) pour <b>SP1</b> (capteur de vitesse 1) ou<br><b>SP2</b> (capteur de vitesse 2).                                                  |
|                                                                         | L'icône du capteur de vitesse/<br>cadence est-elle activée sur ĝ,<br>?                                                                                  | Si l'icône du capteur de vitesse/cadence<br>est désactivée ③, 〇, l'ordinateur ne<br>peut recevoir aucune donnée. Appuyez<br>sur la touche M1/+ ou M2/- pour acti-<br>ver l'icône. |
|                                                                         | Assurez-vous que la distance en-<br>tre le capteur de vitesse (cadence)<br>et l'aimant n'est pas trop grande.                                           | Ajustez la position du capteur de vitesse<br>(cadence) et celle de l'aimant. (Voir<br>"Installation du compteur sur le vélo"                                                      |
|                                                                         | La zone cible du capteur de vi-<br>tesse (cadence) est-elle excen-<br>trée par rapport à l'aimant ?                                                     | page 6.)                                                                                                    |
|                                                                         | La fonction d'économie d'éner-<br>gie a-t-elle été activée, n'indi-<br>quant que la date et l'heure sur<br>l'écran ?                                    | Appuyez sur n'importe quelle touche du<br>compteur pour annuler la fonction<br>d'économie d'énergie.                                                                              |
|                                                                         | La pile du capteur de vitesse<br>est-elle vide ?                                                                                                    | Remplacez la pile usée par une pile<br>neuve (CR2032).<br>Après le remplacement, appuyez sur<br>la touche <b>RESET</b> du capteur de<br>vitesse.                                  |
| Rien ne s'allume lorsque<br>vous appuyez sur la tou-<br>che <b>LT</b> . | Vérifiez si l'icône 💽 s'al-<br>lume sur l'écran.<br>La pile du compteur est fai-<br>ble.                                                                | Remplacez la pile usée par une pile<br>neuve (CR2032).<br>Après le remplacement, veillez à respec-<br>ter la procédure de redémarrage (page<br>10).                               |

### Problème de fonctionnement

| Problème                                                                                               | Eléments à vérifier                                                                                                    | Solution                                                                                                    |
|----------------------------------------------------------------------------------------------------|----------------------------------------------------------------------------------------------------|----------------------------------------------------------------------------------------------------|
| Les mesures ne démar-<br>rent ni ne s'arrêtent lors-<br>que vous appuyez sur la<br>touche <b>SSE</b> . | Vérifiez si le mode auto est<br>activé ( ( A D doit être allumé).                                                                            | Lorsque (AT) est allumé, le mode auto est<br>activé, Yous ne pouvez pas démarrer ni<br>arrêter les mesures en appuyant sur la tou-<br>che.<br>Désactivez le mode auto. (Voir "Activation<br>du mode auto" page 31.) |
| La synchronisation de l'ID<br>du capteur de vitesse/ca-<br>dence a échoué.                             |                                                                                                    | La pile du capteur de vitesse est peut-<br>être vide.<br>Après avoir remplacé la pile par une<br>neuve (CR2032), vérifiez à nouveau l'ID<br>du capteur (page 28).                                                   |
| Impossible d'enregistrer<br>les données de tour.                                                       | Avez-vous déjà effectué 99<br>tours ?                                                                                                    | Supprimez les fichiers de données qui con-<br>tiennent plusieurs tours dans la vue des fi-<br>chiers (page 26) afin de libérer de l'espace<br>pour l'enregistrement des tours.                                      |
|                                                                                                    | La durée des tours dépasse-<br>t-elle 100 heures (Ou la dis-<br>tance des tours parcourue<br>dépasse-t-elle 9999,99 km) ?                    | Les tours ne peuvent plus être mesurés<br>lorsque la limite d'enregistrement a été<br>dépassée.<br>Effectuez une réinitialisation (page 16)<br>pour effectuer de nouvelles mesures.                                 |
|                                                                                                    | Est-ce juste après avoir ap-<br>puyé sur la touche <b>LAP</b> ?                                                                              | Vous ne pouvez pas enregistrer le tour<br>pendant les 5 secondes qui suivent la pres-<br>sion de la touche LAP.                                                                                                    |
| Des valeurs anormales<br>s'affichent.                                                                  | Y a-t-il un objet émettant des<br>ondes électromagnétiques<br>(voies ferrées, stations émet-<br>trices de télévision, etc.) à<br>proximité ? | Eloignez le compteur de tout objet pou-<br>vant causer des interférences et<br>réinitialisez les données (page 16).                                                                                                 |
| Impossible de changer les réglages dans le mode                                                        | Le mode de mesure est-il ac-<br>tivé ?                                                                                                    | Seul le menu initial est visible pendant les mesures.                                                                                                    |
| menu.                                                                                                  | Lorsque le mode auto est ac-<br>tivé (AT allumé), il se peut qu'il<br>entre en mode de mesure à<br>cause des ondes électroma-<br>gnétiques.  | Eloignez le compteur de tout objet pou-<br>vant causer des interférences avec des<br>ondes électromagnétiques.                                                                                                    |
|                                                                                                    | Est-le la zone cible ou l'unité<br>de mesure qui ne peut pas<br>être changée ?                                                               | La réinitialisation est requise pour changer<br>la zone cible et l'unité de mesure.<br>Arrêtez les mesures et effectuez une<br>réinitialisation (page 16).                                                          |
| Impossible d'enregistrer<br>les données de mesure<br>dans la vues des fichiers.                        | Le nombre total de tours a-t-<br>il atteint 99 points ?                                                                                      | Supprimez les fichiers de données qui con-<br>tiennent plusieurs tours dans la vue des fi-<br>chiers (page 26) afin de libérer de l'espace<br>pour l'enregistrement des tours.                                      |

## Remplacement des piles

L'appareil est livré avec des piles mises en place à l'usine. Lorsqu'une pile est usée, replacez-la par une neuve en suivant les instructions suivantes.

### Avertissement !!! :

Mettre les piles au rebut conformément à la loi en vigueur et ne pas les laisser à portée des enfants. En cas d'ingestion d'une pile, consultez un médecin immédiatement.

- \* Lorsque l'une des piles du compteur ou du capteur de vitesse/cadence est vide, il est recommandé de remplacer toutes les piles en même temps.
- \* La durée de vie des piles figurant dans ce manuel est seulement indicative et varie en fonction des conditions d'utilisation.

\* Le joint du couvercle de pile est essentiel pour maintenir l'étanchéité. Nettoyez les souillures éventuelles du couvercle de pile ou du joint et vérifiez que la fermeture est étanche.

### Compteur

Duré de vie de la pile : environ 1 années pour une utilisation de 1 heure par jour.

- \* Lorsque la pile est faible, l'icône 🕟 Is'allume.
- 1. Ôtez le couvercle de la pile située au dos du compteur à l'aide d'une pièce ou d'un objet similaire.

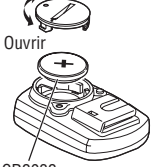

Fermer

 Insérez une nouvelle pile lithium (CR2032) en plaçant le côté (+) au-dessus et fermez correctement le couvercle de la pile.

 Après le remplacement, effectuez une réinitialisation (page 10) CR2032 et réglez la date et l'heure.

### Capteur de vitesse

Duré de vie de la pile : environ 1 années pour une utilisation de 1 heure par jour.

- 1. Ôtez le couvercle de la pile située au dos du capteur de vitesse à l'aide d'une pièce ou d'un objet similaire.
- 2. Insérez une nouvelle pile lithium (CR2032) en plaçant le côté (+) au-dessus et fermez correctement le couvercle de la pile.
- Après le remplacement, appuyez sur la touche RESET du capteur de vitesse et vérifiez que l'aimant et le capteur sont correctement positionnés et fixés.

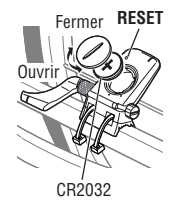

## Entretien

Effectuez l'entretien quotidien en respectant les instructions suivantes.

- Vérifiez régulièrement la bonne position des aimants et des capteurs, ainsi que leur fixation.
- Lorsque le compteur et le capteur de vitesse/cadence sont sales, nettoyez-les à l'eau ou essuyez-les à l'aide d'un chiffon doux humecté avec un détergent neutre dilué, puis essuyez-les avec un chiffon sec.

Ne pas utiliser de solvants comme le benzène ou de l'alcool car ils risquent d'endommager les surfaces.

## Accessoires de rechange

### Accessoires standards

#160-2380 Kit de pièces #160-2385 Kit de capteur de vitesse #160-0280 Bracelet de support

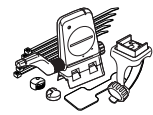

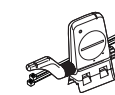

#169-9691

Aimant de roue

S

#160-2193 Support

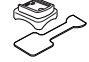

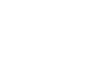

Aimant de cadence

#169-9766

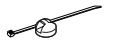

#166-5150 Pile lithium (CR2032)

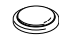

# Caractéristiques techniques

#### Fonctions de l'affichage

| Partie                             | supérieure de l'écran                           |                                                              |                                                                        |
|------------------------------------|-------------------------------------------------|--------------------------------------------------------------|------------------------------------------------------------------------|
|                                    | Vitesse actuelle                                |                                                              | 0,0 (4,0) - 150,0 km/h [0,0 (3.0) - 93,0 mph]                          |
|                                    |                                                 |                                                              | Pour des pneus de taille 27"                                           |
|                                    | Vitesse moyenne                                 |                                                              | 0,0 – 150,0 km/h [0,0 – 93,0 mph]                                      |
|                                    | Vitesse maximale                                |                                                              | 0,0 (4,0) – 150,0 km/n [0,0 (3,0) – 93,0 mph]                          |
| Partie                             | centrale de l'écran                             |                                                              |                                                                        |
|                                    | Cadence                                         |                                                              | 0 (20) – 199 rpm                                                       |
|                                    | Cadence moyenne                                 |                                                              | 0 – 199 rpm                                                            |
|                                    | Cadence maximale                                |                                                              | U (20) – 199 rpm                                                       |
| Partie                             | inférieure de l'écran                           |                                                              |                                                                        |
|                                    | Date                                            |                                                              | "07.01.01 – '99.12.31 (Le format de l'affichage peut être changé)      |
|                                    | Heure                                           |                                                              | 0:00 00 - 23:59 59 [AM 1:00 00 - PM 12:59 59 ]                         |
|                                    | Durán totale                                    |                                                              | (Les modes 12 et 24 neures peuvent etre selectionnes)                  |
|                                    | Odomètre                                        |                                                              | 0 – 99999 9/10000 – 999999 km [mile]                                   |
|                                    | Durée écoulée                                   |                                                              | 00'00''0 - 59'59''9 / 01'00''00'' - 99'59'59''                         |
|                                    | Distrance parcourue                             |                                                              | 0.00 – 9999.99 km [mile]                                               |
|                                    | Distance compte à rebours                       |                                                              | 9999,90 – 0,00 km [mile]                                               |
|                                    | Numéro du tour                                  |                                                              | L-01 – L-99                                                            |
|                                    | Vitesse moyenne du tour en                      | temps réel                                                   | 0,0 - 150,0 km/h [0,0 - 93,0 mph]                                      |
|                                    | Mesure par tour                                 |                                                              | 00'00"0 - 59'59"9 / 1:00'00" - 99:59'59"                               |
|                                    | Distance du tour parcourue                      | en temps réel                                                | 0,00 – 9999,99 km [mile]                                               |
| Tour                               | Partie supérieure de l'écran                    | (vitesse moyenn                                              | e par tour, vitesse maximale par tour)                                 |
|                                    | Partie centrale de l'écran (cade                | ence moyenne pa                                              | r tour, numéro du tour, cadence maximale par tour)                     |
|                                    | Partie inférieure de l'écran (                  | distance du tour                                             | parcourue, durée du tour, temps de passage)                            |
| Système (                          | Système de commande Micro-ordinateu             |                                                              | ır, processeur 4 bits, oscillateur en cristal                          |
| Système d'affichage Ecran à crista |                                                 | Ecran à cristaux                                             | liquides (Rétro-éclairage)                                             |
| Système (                          | de détection du signal du caj                   | oteur de vitesse/                                            | Cadence                                                                |
|                                    |                                                 | Capteur magnét                                               | tique sans contact                                                     |
| Transmissio                        | n et réception du signal du capteur             | 2.4 GHz ISM Ba                                               | nd                                                                     |
| Réglage d                          | le la communication                             | 5 m (au dessus                                               | de 5 m, la distance de transmission peut varier selon l'environnement) |
| Températ                           | ure de fonctionnement                           | 0 °C - 40 °C (C                                              | et appareil ne fonctionne pas correctement si la température           |
|                                    |                                                 | dépasse la limit                                             | e. En cas de températures trop basses ou élevées, le temps de          |
|                                    |                                                 | réaction risque                                              | d'être plus long et l'écran de s'assombrir.)                           |
| Températ                           | ure de rangement                                | -20 °C - 50 °C                                               |                                                                        |
| Réglage d                          | e la circonférence de la roue                   | 0100 – 3999 m                                                | m                                                                      |
| Alimentat                          | ion/durée de vie des piles                      |                                                              |                                                                        |
| Compteur                           |                                                 | : CR2032 x 1 / environ 1 an (1 heure d'utilisation par jour) |                                                                        |
| Capteur de vitesse : CR2032 x 1 /  |                                                 | : CR2032 x 1 / e                                             | environ 1 an (1 heure d'utilisation par jour)                          |
| Dimensio                           | ns/Poids                                        |                                                              |                                                                        |
| Comp                               | teur                                            | : 56,0 x 38,0 x 1                                            | 16,5 mm / 27 g (pile inclue)                                           |
| Capte                              | ur de vitesse                                   | : 90,5 x 64,0 x 1                                            | 4,0 mm / 35 g (pile inclue)                                            |
| * Lorsqu<br>de la vi               | e la durée écoulée dépasse 10<br>tesse movenne. | 0 heures ou que l                                            | a distance parcourue dépasse 9999,99 km/h, "E" s'affiche à la place    |

\* L'apparence et les caractéristiques techniques sont susceptibles de modifications sans préavis à des fins de modifications ou d'améliorations.

## Enregistrement

#### Site web CATEYE (http://www.cateye.com)

Pour valider la garantie, vous devez enregistrer votre appareil. Veuillez enregistrer votre V2c le plus vite possible. CATEYE vous offre dans la mesure du possible un service d'assistance technique et d'informations sur les nouveaux produits.

Veuillez enregistrer votre appareil en ligne via notre site web ou envoyer la fiche d'enregistrement ci-dessous à notre service clientèle. Pour l'enregistrement, veuillez indiquer le numéro de série du produit (le numéro à 7 chiffres qui figure sur le couvercle de la pile du compteur).

## Garantie limitée

#### 2 ans: compteur et capteur de vitesse

#### (A l'exclusion de l'usure des piles)

Les produits CatEye sont garantis sur le produit et la main d'oeuvre pendant une période de deux ans après la date d'achat originale. Si le produit tombait en panne lors d'une utilisation normale, Cateye remplacerait ou réparerait le compteur gratuitement. Ce service devant être effectué par CatEye ou un revendeur autorisé.

Lorsque vous retournez le produit, emballez le soigneusement et joignez au compteur le certificat de garantie (preuve d'achat), avec vos instructions sur le disfonctionnement. Veuillez écrire lisiblement vos coordonnées sur le certificat de garantie, les frais de transport pour le retour du produit sont à la charge de CatEye, les frais pour l'envoi du produit sont à la charge de la personne souhaitant la garantie.